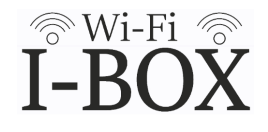

すでにI-BOXを所有していてユーザーアカウントとお持ちの方は、同じユーザーアカ ウントで2台のI-BOXを管理する事ができます。 <u>※同じアカウントで管理できるI-BOXは2台までです。</u>

追加で登録するI-BOXのユーザー登録情報に記載されているQRコードを読み取り、 登録サイトに移動してください。

| T-BOX 新規会員登録   |                                                              |
|----------------|--------------------------------------------------------------|
| <b>ヘルナ</b> の   |                                                              |
| お名前            |                                                              |
| お名前            |                                                              |
| メールアドレス        |                                                              |
|                |                                                              |
|                |                                                              |
|                |                                                              |
| 新規登録           |                                                              |
| 既存アカウントへ追加     |                                                              |
| アカウントをお持ちの方    | 登録画面が開いたら、「アカウントをお持ちの方」を<br> タップしてください。                      |
|                | ログイン画面が閚きます                                                  |
| I-BOX          | 既存のアカウントでログインしてください。                                         |
| メールアドレス パスワード  | 既存アカウントのメールアドレス、パスワードを入力してくだ<br>さい。                          |
| ログイン           | ログインするとマイページが開きます。<br>既存アカウントへの追加はこれで完了です。<br>マイページをご確認ください。 |
| 新規登録           |                                                              |
| パスワードが不明な方はこちら |                                                              |

## I-BOXの切り替え

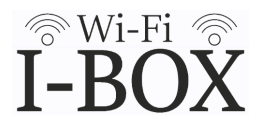

同じアカウントにI-BOXが2台登録されている場合はマイページに「BOXの変更」 ボタンが表示されます。

このボタンをタップして操作するI-BOXを切り替えてから、解錠操作や設定をお こなってください。

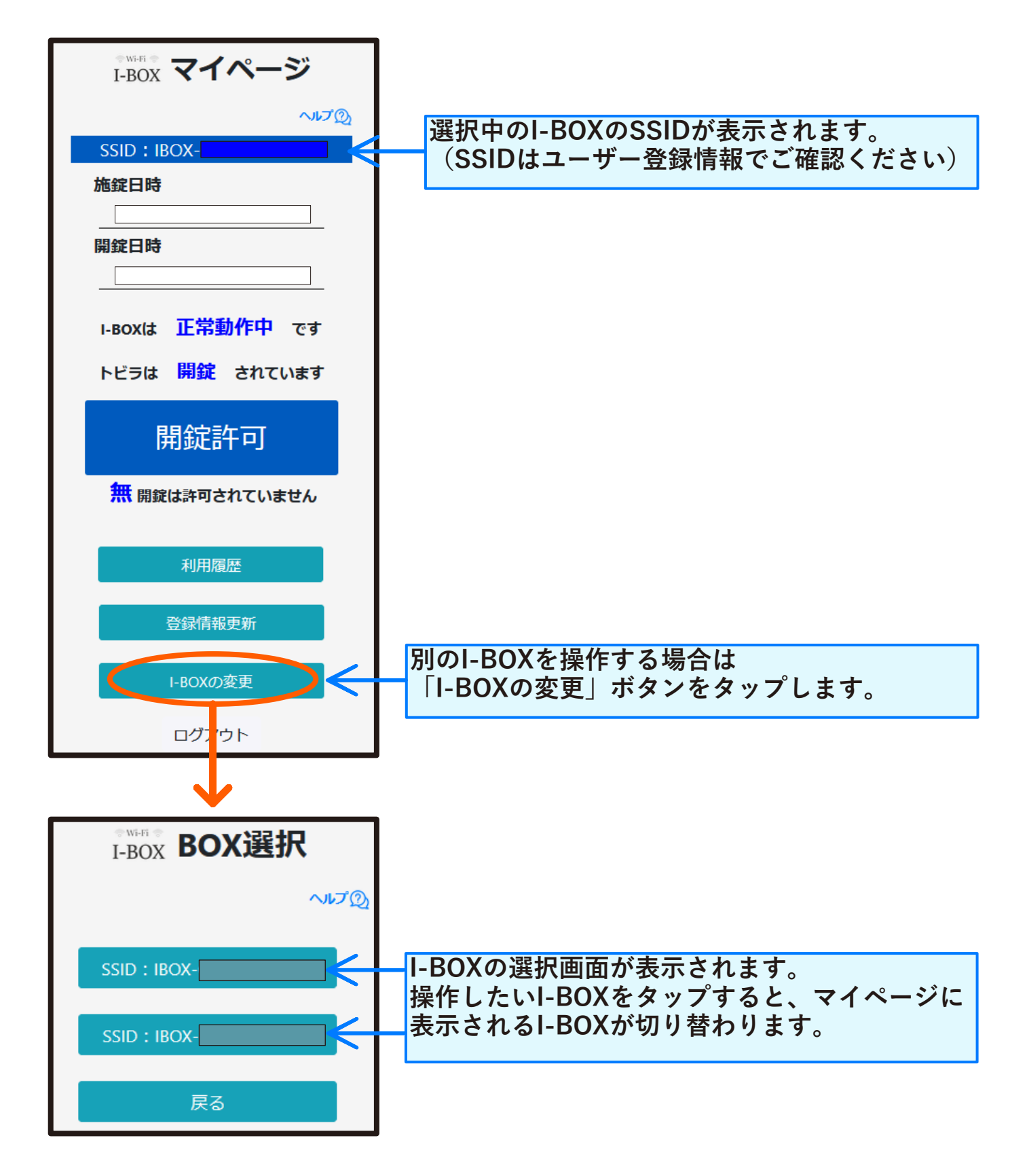